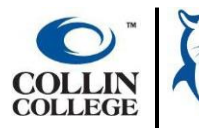

Student Help Guide

## Declare Program of Study - Selective Admissions

Student applying to Selective Admission program, will submit an 'Declare Program of Study' request in Workday. This will be your application to the program.

- 1) Log into your Workday Student Account
- 2) In the search bar, search "Declare Program of Study"
- 3) Select "Declare Program of Study"

| Q Declare Program of Study       |    | $\otimes$ |
|----------------------------------|----|-----------|
| Declare Program of Study<br>Task | J. |           |
| View More                        |    |           |
|                                  |    |           |

4) You will need to enter the following information:

Academic Unit: Collin College

Program of Study: The selective admission program to which you are applying (example: LVN to RN Bridge). Academic Period: The term to which you are applying (example: 2026 Spring Semester)

| Declare Program of Study                                                                    |  |
|---------------------------------------------------------------------------------------------|--|
| Academic Record * - Collin College/Undergraduate (A.S.) - 07/31/2024 - Active               |  |
| Academic Unit * X Collin College                                                            |  |
| Program of Study * X LVN to RN Bridge Frogram Credential A.A.S Associate of Applied Science |  |
| Academic Period * × 2026 Spring Semester                                                    |  |

5) Click "OK"

| OK Cancel |  |
|-----------|--|
| Cancel    |  |

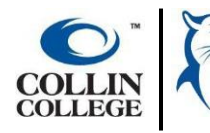

## Student Help Guide Declare Program of Study – Selective Admissions

- 6) You will see a popup appear, stating you have submitted.
- 7) You will then complete the questionnaire. You can click on the "Complete Questionnaire from the popup, or you can see the questionnaire in your "Awaiting Your Action" section on the home page of your Workday.

| ood N  | Vou have submitted Up Next: Application for AAS in LVN to RN Bridge Program View Details Complete Questionnaire Morning, On Behalt or. |
|--------|----------------------------------------------------------------------------------------------------|
| waitin | J Your Action                                                                                                    |
|        |                                                                                                    |

8) Complete the questionnaire and click Submit.

| pplication for AAS in LVN to RN Bridge Program                                                |                                                                                                    |  |  |  |
|-----------------------------------------------------------------------------------------------|----------------------------------------------------------------------------------------------------|--|--|--|
| AAS in LVN to RN Bridge Application - Final v5' for Declare Program of Study Event:<br>Active |                                                                                                    |  |  |  |
| LVI                                                                                           | to RN Nursing Program Admission Application                                                                                                    |  |  |  |
| Apj<br>trai<br>bef                                                                            | plicants are required to apply and be accepted at Collin College. Application requires su<br>nscript evaluation is required to determine if courses (not taken at Collin College) will tr<br>ore applying to the LVN to RN Nursing Program.                                                                                                    |  |  |  |
| Ар                                                                                            | plicants must attach copies of unofficial transcripts for <u>all</u> schools attended, including <u>C</u>                                                                                                    |  |  |  |
| ATI<br>tha<br>cor<br>offi<br><b>NO</b><br>cor                                                 | offers the TEAS test results to schools as a convenience to nursing school applicants. It<br>t your TEAS test results are complete, properly submitted and on file for each school app<br>npleted the TEAS exam and selected Collin College, your test results are automatically for<br>npleted the TEAS exam at a different school or test site, please contact <u>www.atitesting.c</u><br>cial ATI TEAS transcript to Collin College. We do not accept TEAS test results directly fro<br><b>TE:</b> The application review will begin after the application deadline date and will take app<br>nplete. An email will be sent shortly thereafter. |  |  |  |
|                                                                                               | I understand that admission to Collin College does not guarantee admission to the Nurs<br>ply in order to enroll in Nursing Courses. Initial below.<br>(Required)                                                                                                    |  |  |  |
|                                                                                               | It is a nursing application requirement to provide official transcripts from all colleges/un                                                                                                    |  |  |  |
|                                                                                               | Applicants will request a transcript evaluation by emailing degreeplans@collin.edu If th                                                                                                    |  |  |  |
|                                                                                               |                                                                                                    |  |  |  |